# Tutoriel pour le dispositif du CNED « Ma classe à la maison »

#### Connexion et création de compte

Rendez-vous à l'adresse suivante : <u>https://ecole.cned.fr/login/index.php</u>

Cliquer sur « Créer un compte » et suivre les instructions.

2 points de vigilance :

- pour les enseignants, utilisez votre adresse en @ac-dijon.fr
- pour les parents, éviter les adresses yahoo

Un lien de validation est envoyé par mail.

## Menu principal

Une fois identifié, on arrive sur les menus suivants :

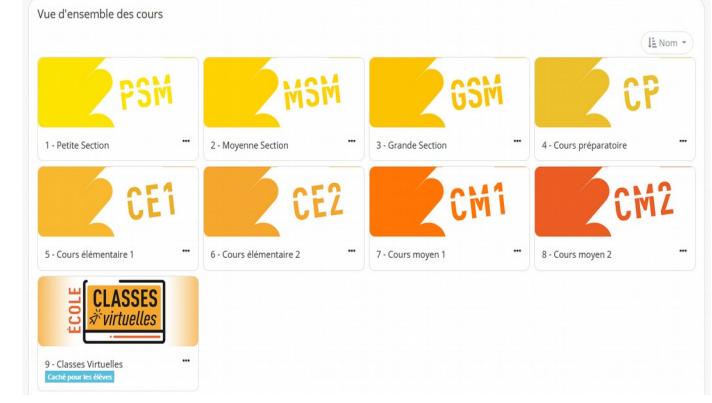

Vous pouvez choisir un niveau de classe et accéder aux différentes ressources : livret de bord, leçons et exercices.

Ou cliquer sur « classes virtuelles ».

### **Classes virtuelles**

Pour créer une classe virtuelle, cliquer sur le bouton :

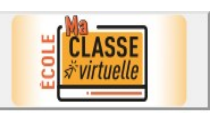

Deux liens sont générés, un lien « modérateur » pour l'enseignant, et un lien « participant » pour les élèves. C'est ce dernier qu'il faut copier et envoyer aux élèves (par mail, sur le site d'école sur l'ENT). L'enseignant doit ouvrir le lien modérateur dans un navigateur.

### Interface

En bas de l'écran, on trouve les icônes qui permettent d'activer, au besoin, une webcam, un micro (des notifications apparaîtront pour vous demander d'autoriser ces périphériques).

La dernière icône, destinée aux élèves, permet de demander la parole.

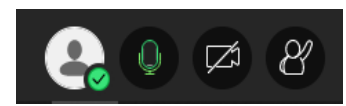

## Outils

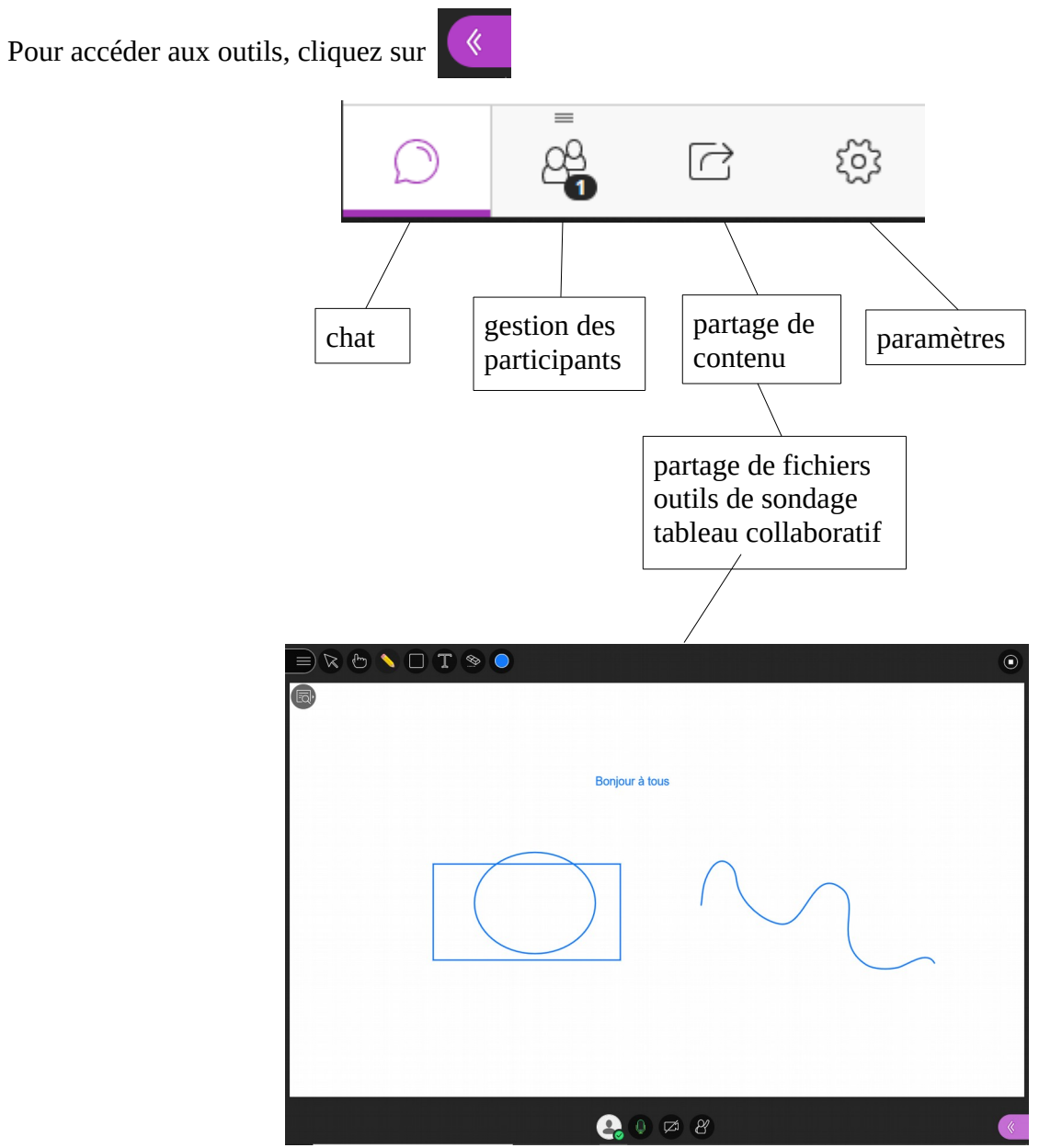

On trouve les outils classiques : texte, formes géométriques, crayon, gomme, qui permettent de simuler un fonctionnement de tableau de classe.

Pour plus d'informations, contactez Xavier Moreau : xavier.moreau@ac-dijon.fr 06 89 85 55 37